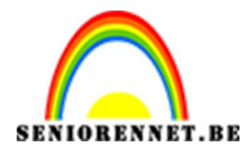

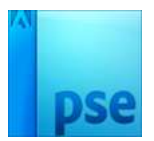

PSE- Schitterende boom

## Schitterende boom

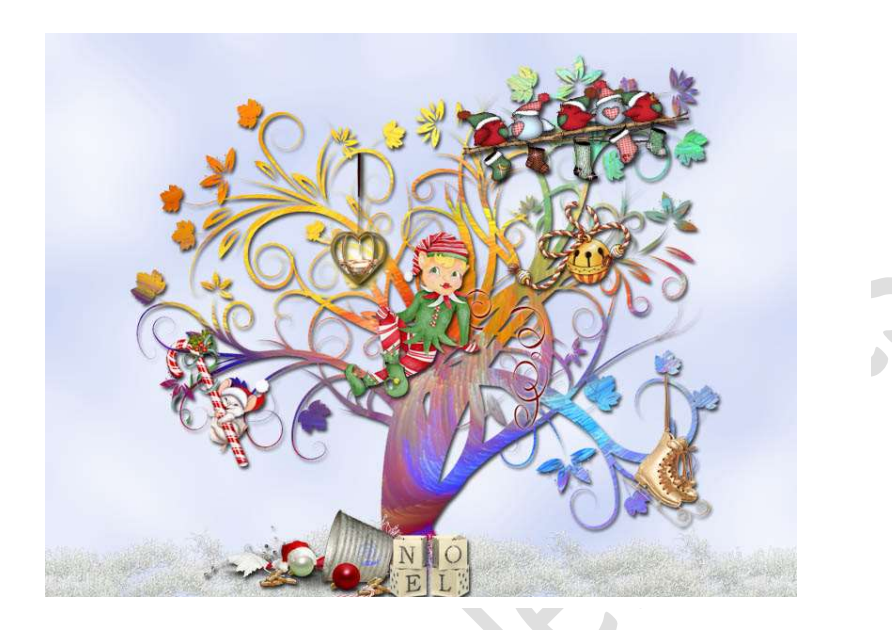

<u>Nodig:</u> een afbeelding met mooie rijke kleuren – een boom in png formaat – kersttubes

 Openen een nieuw bestand van 1000 x 750 pixels, 72 ppi – witte achtergrond. Zet het voorgrondkleur op zwart en achtergrondkleur op wit.

Kies een blauwe voorgrondkleur – achtergrondkleur wit blijft.

2. Trek een Lineair Verloop van Voorgrondkleur naar Achtergrondkleur Trek het verloop van boven naar beneden terwijl je de Shift toets ingedrukt houdt.

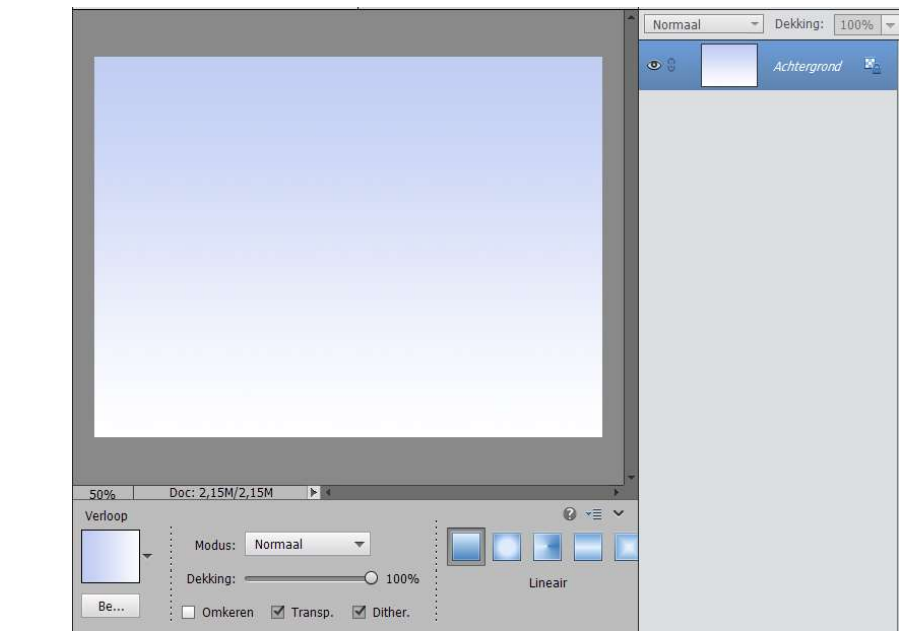

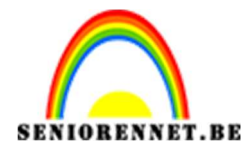

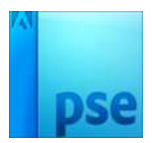

3. Kies een iets donkerder voorgrondkleur.
Ga naar Filter → Rendering → Wolken
Ga naar Filter → Vervagen → Gaussiaans vervagen → Straal: 20 pixels

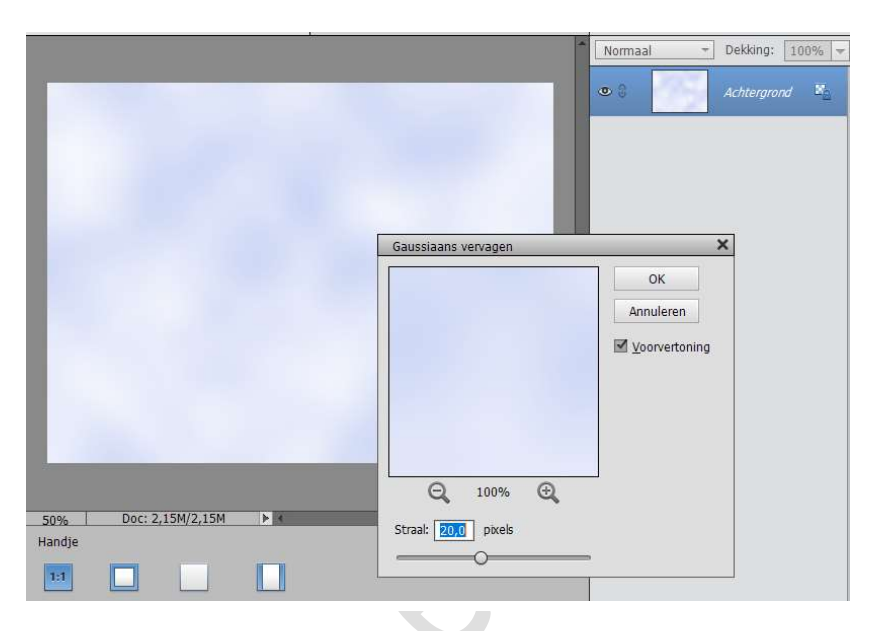

4. Kopieer en plak je eigen kleurige afbeelding op deze gemaakte achtergrond

Transformeer tot passend voor deze canvas. Gebruik Vrije Transformatie (CTRL+T)

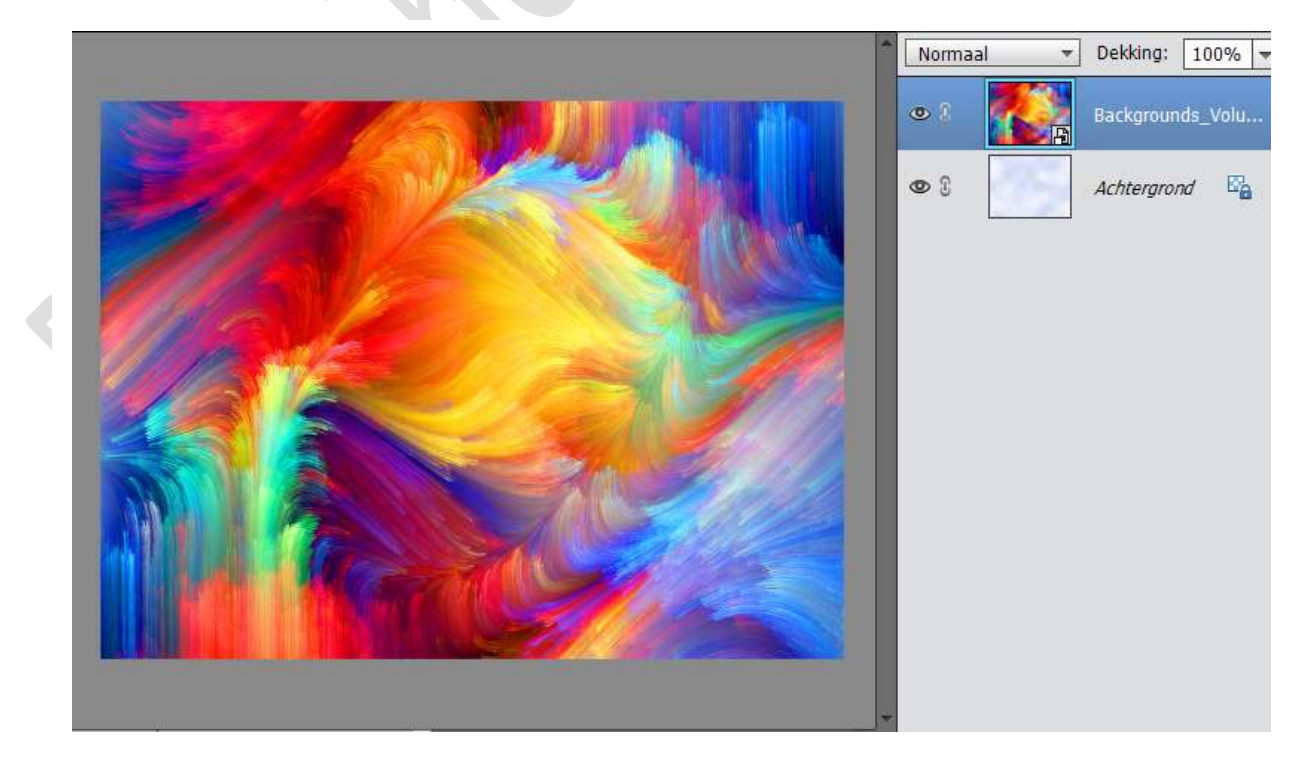

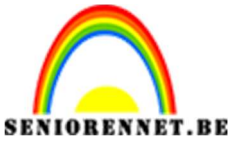

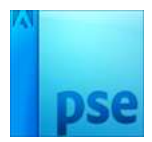

PSE- Schitterende boom

5. Open een afbeelding met boom. Veeg eventuele onnodige elementen weg.

Zet de hoogte op 700 pixels

Ctrl+klik op laagicoon om selectie van de boom te bekomen, kopiëren (CTRL+C)

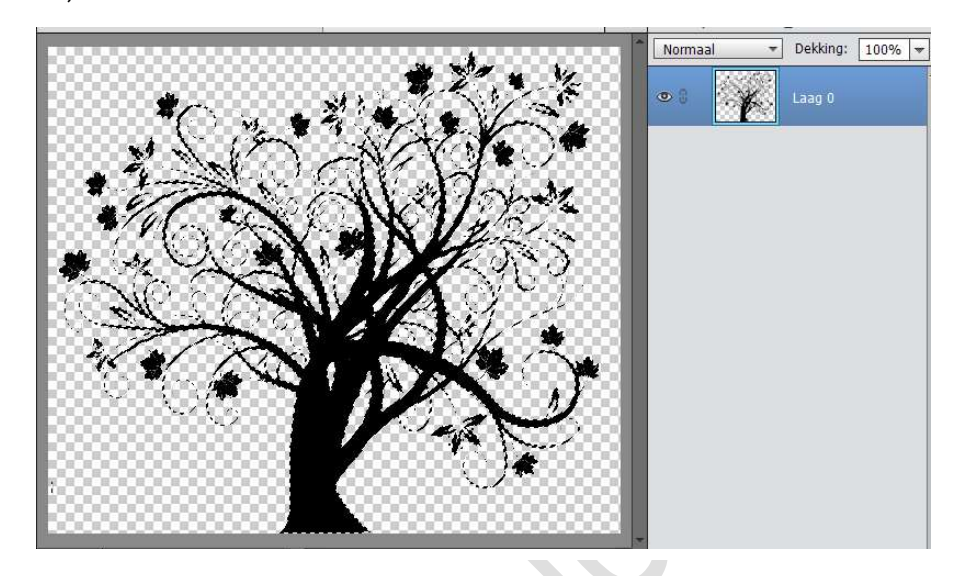

Terug naar je werkdocument, voeg aan de laag met afbeeldingen een laagmasker toe.

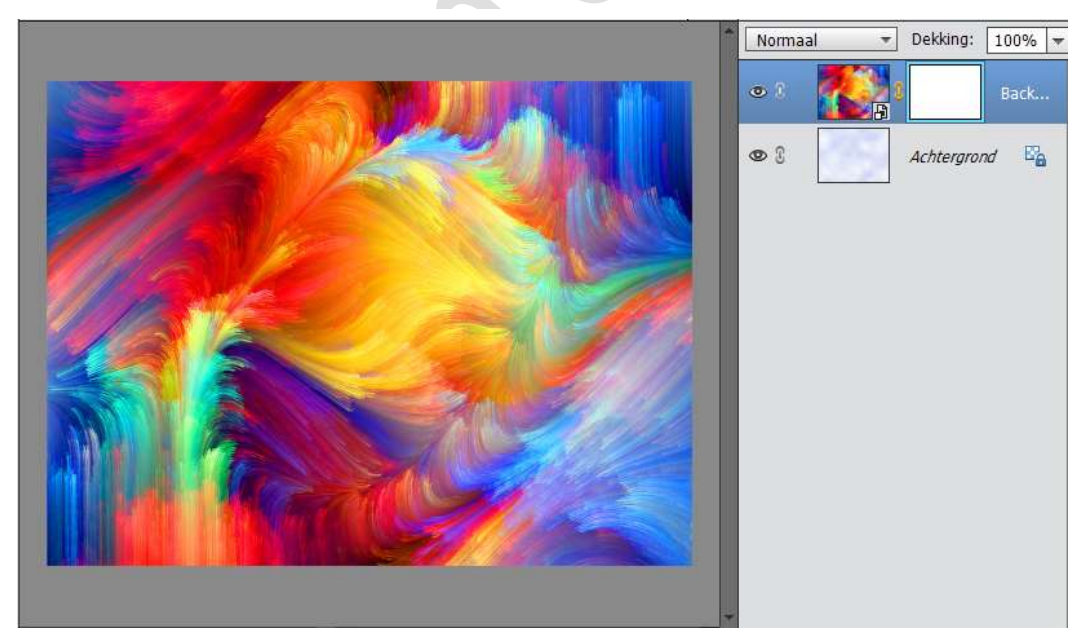

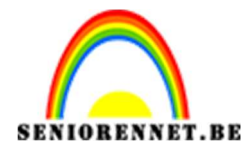

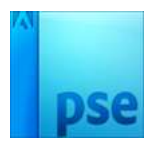

6. Klik dit laagmasker aan met ALT+klik. Je afbeelding wordt wit.

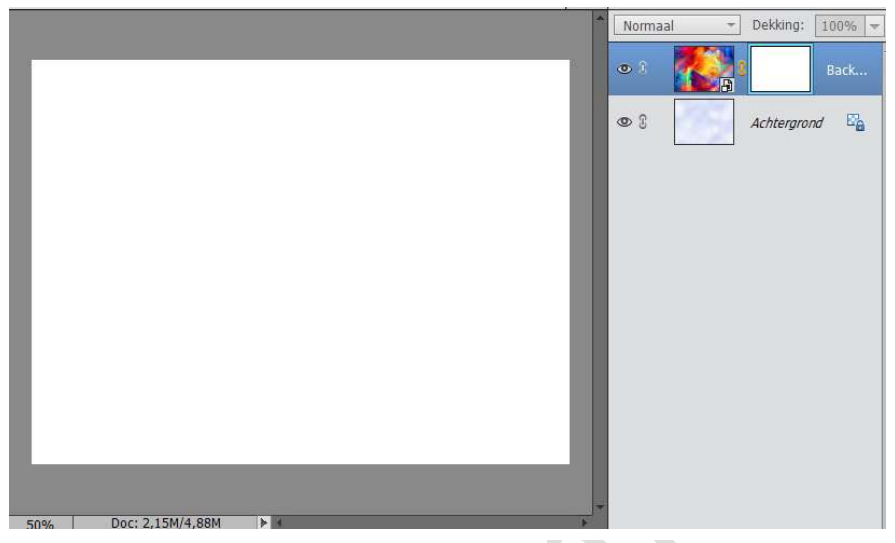

Bewerken → Plakken Deselecteren (CTRL+D)

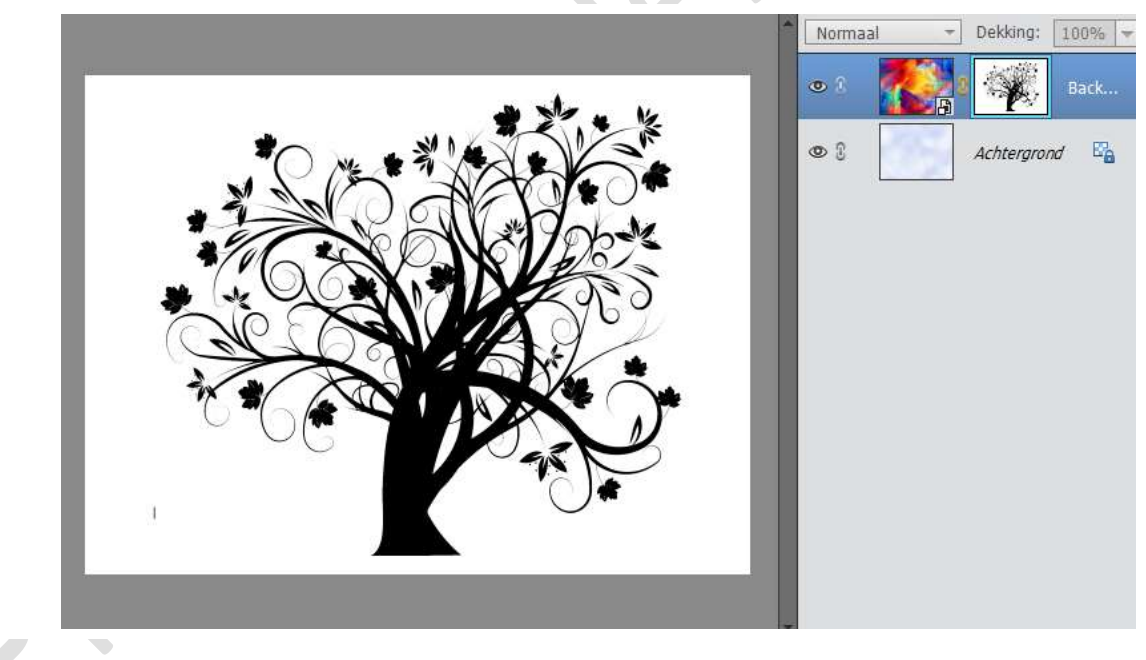

7. Klik dit laagmasker weer aan: Ga naar Filter → Aanpassingen → Omkeren (CTRL+I)

Klik nu op het icoon van laag zelf aan om het resultaat te bekijken

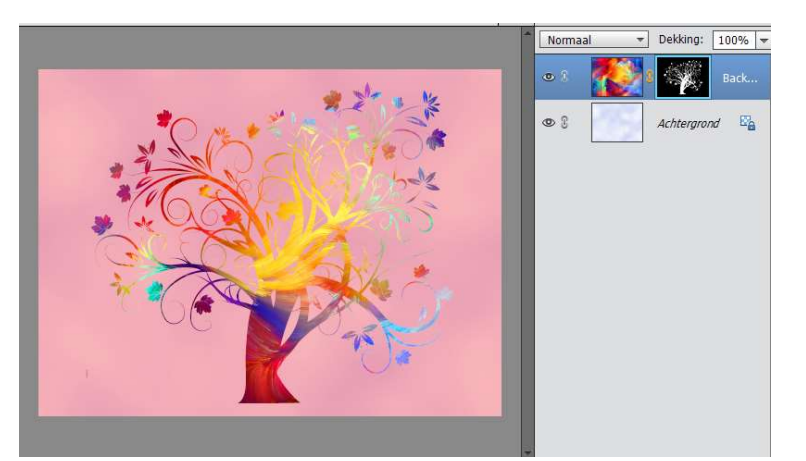

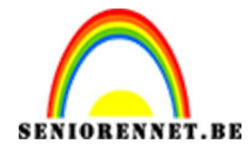

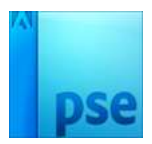

- 8. Misschien zal je de afbeelding binnen de boom nog wat moeten verplaatsen; daarvoor klik je eerst het kettinkje aan tussen de laag en laagmasker, verplaats dan de laag met Verplaatsgereedschap.
- 9. Klik dan weer tussen laag en laagmasker om het kettinkje terug te plaatsen.
- 10. Geef de laag met boom daarna volgende Gloed buiten:

| WEERGEV Schitterende boom NOTI @ 50% (Backgrounds_Volu         | ume_colorful_pattern_089522_, × >>            |                         |
|----------------------------------------------------------------|-----------------------------------------------|-------------------------|
|                                                                |                                               | Normaal - Dekking: 100% |
| Stijlinstelling                                                |                                               | • 8 🔛 1 👯 B f           |
| Meer informatie over: laagstijlen     Voorvertoning            |                                               | Co S Achtergrond        |
| Belichtingshoek: 🚺 120 °                                       | A DES                                         |                         |
| Slagschaduw                                                    |                                               |                         |
| Sloed                                                          | KANA AND AND AND AND AND AND AND AND AND      |                         |
| Grootte: 5 px                                                  |                                               |                         |
| ☑ Buiten       Grootte:       →       ↓       ☑       Dekking: |                                               |                         |
| 🕨 🔲 Schuine kant                                               |                                               |                         |
| Domlijning                                                     | Uitlijnen 😡 📲 ; 🗸 ı                           |                         |
| Herstellen Annuleren OK                                        | 📅 Boven 📄 Links 🐺 Br<br>🚯 Midden 🚔 Midden 🚔 M |                         |
| Markering tonen op rollover                                    | 🔟 Onder 🗐 Rechts 🚊 O                          |                         |

11. Geef nog slagschaduw met volgende waarden:

| [ | Q M                                          | Schitterende                              | boom NOTI @ 5 | 0% (Backi                                | grounds_volu       | me_colonul_pattern_089522_, ×   |         | Normaal | Dekking: | 100% |
|---|----------------------------------------------|-------------------------------------------|---------------|------------------------------------------|--------------------|---------------------------------|---------|---------|----------|------|
|   | SELECTER<br>Stijlinste<br>W Meer<br>Belici   | TER                                       |               |                                          |                    | ×                               |         | © ?     | Achtergn | B    |
|   | Afstar<br>Dekkii<br>C Bin<br>Groot<br>Dekkii | d: -Q<br>g:<br>loed<br>ien<br>e: -@<br>g: | · · ·         | - <b>5</b><br>- <b>75</b><br>- 5<br>- 75 | рх<br>%<br>рх<br>% |                                 |         |         |          |      |
|   | Bui<br>Groot<br>Dekkii                       | en<br>e:                                  | · · ·         | — 20<br>— 75                             | рх <b>р</b>        | ep om het effect op een anc 🙆 🕆 | = i ~ € |         |          |      |

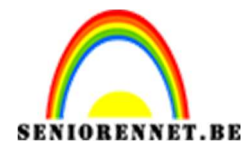

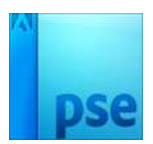

## PSE- Schitterende boom

- 12. Decoreer vervolgens naar eigen smaak en verbeelding
- 13. Werk af met jou naam Sla op als PSD max. 800 px Sla op als JPEG max. 150 kb

Veel succes ermee NOTI